Utiliser dreamup :

Débrancher la dreambox du secteur et relier le câble RS232 « null modem » de la dream au pc .

Ouvrir le dreamup, et clic sur connect.

Brancher la dream au secteur, l'ascenseur horizontal se remplit (de gauche à droite). Clic bouton de droite marqué "flash" aller chercher l'images officiel ou la CVS compatible LZMA, et clic ok

Attendre.

Flash update finished , clic ok.

Débrancher la dreambox du secteur, et rebrancher, en appuyant sur le bouton qui se trouve en haut à gauche de l'écran lcd de la dreambox, et ceci jusqu'au moment ou dans l'écran lcd s' inscrit : flash erase .

C'est fait maintenant vous devez configurer votre image en flash, sat, réseau etc...